## DOCUMENTING POSTSECONDARY EDUCATION SUPPORT PERSONS IN A NEW OR EXISTING CASE PLAN IN CWS/CMS

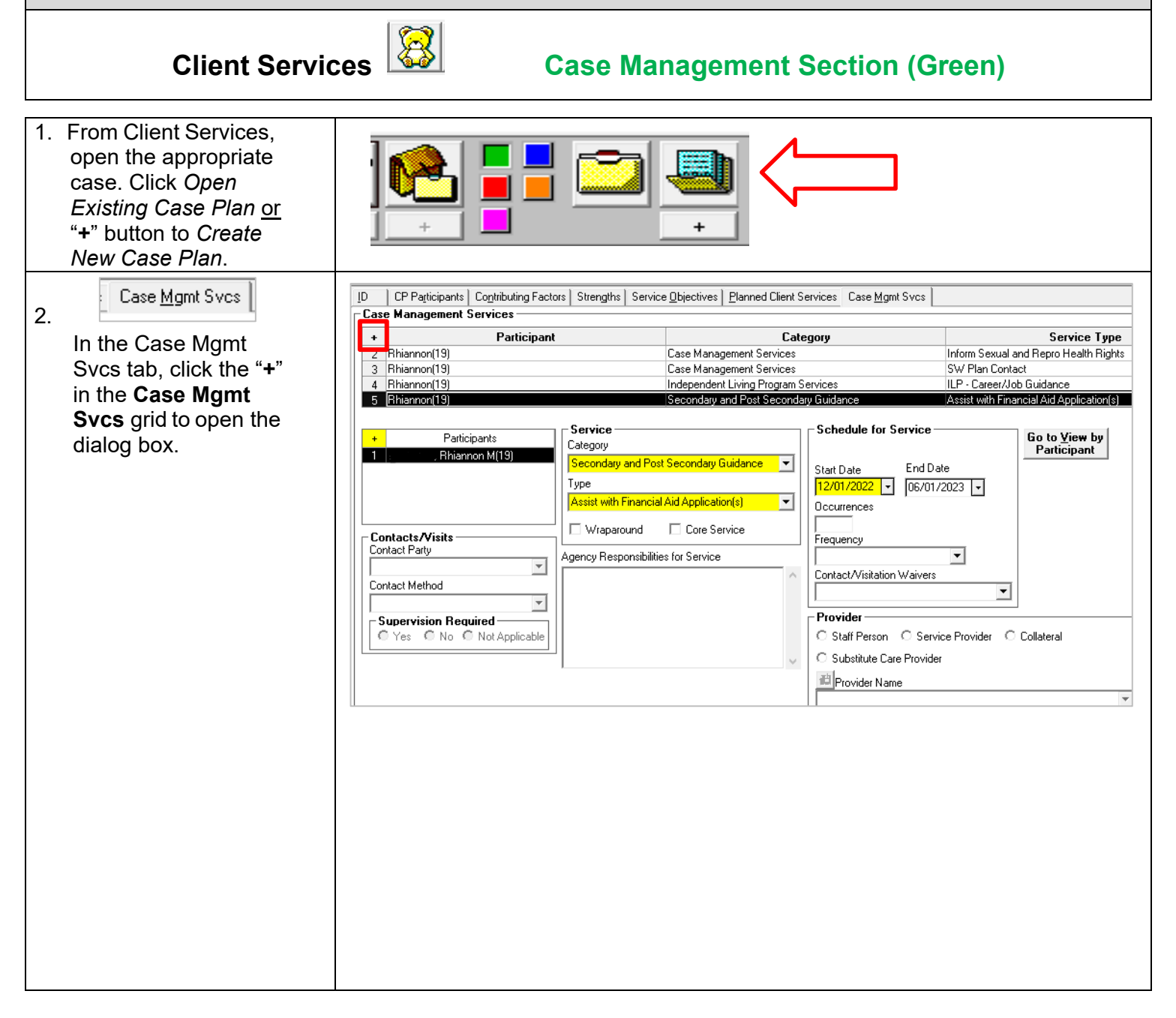

## CONTINUED ON NEXT PAGE

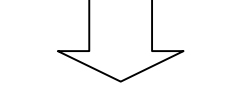

| box, select/highlight the<br>Participant youth's name,<br>choose "Secondary and<br>Post Secondary<br>Education Guidance"<br>from the Category drop<br>down list, and choose the<br><i>Type</i> of activity(ies) from<br>the list that have a<br>designated and identified<br>adult support person.<br>Then, choose "OK" and<br>the dialog box will close.<br>a. If the " <i>Type</i> " of<br>activity that the<br>identified adult<br>support person is<br>assisting the youth<br>with is completing<br>college applications,                                                                                              |
|----------------------------------------------------------------------------------------------------|
| Participant youth's frame, choose "Secondary and Post Secondary and Post Secondary         Post Secondary         Education Guidance"         from the Category drop         down list, and choose the         Type of activity(ies) from         the list that have a         designated and identified         adult support person.         Then, choose "OK" and         the dialog box will close.         a. If the "Type" of activity that the         identified adult         support person is         assisting the youth         with is completing         college applications,                              |
| Post Secondary<br>Education Guidance"<br>from the Category drop<br>down list, and choose the<br><i>Type</i> of activity(ies) from<br>the list that have a<br>designated and identified<br>adult support person.<br>Then, choose "OK" and<br>the dialog box will close.<br>a. If the " <i>Type</i> " of<br>activity that the<br>identified adult<br>support person is<br>assisting the youth<br>with is completing<br>college applications,                                                                                                    |
| Education Guidance"       Participants         from the Category drop       Apply         down list, and choose the       Participants         Type of activity(ies) from       Rhiannon M (19)         the list that have a       Assess for Grad Credits/CAHSEE Scores         designated and identified       adult support person.         Then, choose "OK" and       Detect Partial Credits         the dialog box will close.       a. If the "Type" of         activity that the       identified adult         support person is       assisting the youth         with is completing       college applications, |
| Apply<br>down list, and choose the<br><i>Type</i> of activity(ies) from<br>the list that have a<br>designated and identified<br>adult support person.<br>Then, choose "OK" and<br>the dialog box will close.<br>a. If the " <i>Type</i> " of<br>activity that the<br>identified adult<br>support person is<br>assisting the youth<br>with is completing<br>college applications,                                                                                                    |
| Type of activity(ies) from       Assist with Eligibility Determination       Cancel         the list that have a       Assist with Financial Aid Application(s)       Detect Partial Credits       Detect Partial Credits         adult support person.       Then, choose "OK" and       Effer for Alternative Ed       Effer for Alternative Ed         a. If the "Type" of       activity that the       identified adult       Effer for Tutoring       Effer         support person is       assisting the youth       with is completing       college applications,       Effect Partial Credits                    |
| the list that have a<br>designated and identified<br>adult support person.<br>Then, choose "OK" and<br>the dialog box will close.<br>a. If the " <i>Type</i> " of<br>activity that the<br>identified adult<br>support person is<br>assisting the youth<br>with is completing<br>college applications,                                                                                                    |
| adult support person.       Then, choose "OK" and       the dialog box will close.       a. If the "Type" of       activity that the       identified adult       support person is       assisting the youth       with is completing       college applications,                                                                                                    |
| Then, choose "OK" and<br>the dialog box will close.<br>a. If the " <i>Type</i> " of<br>activity that the<br>identified adult<br>support person is<br>assisting the youth<br>with is completing<br>college applications,                                                                                                    |
| a. If the "Type" of<br>activity that the<br>identified adult<br>support person is<br>assisting the youth<br>with is completing<br>college applications,     Image Provide Halling                                                                                                    |
| activity that the<br>identified adult<br>support person is<br>assisting the youth<br>with is completing<br>college applications,                                                                                                    |
| identified adult<br>support person is<br>assisting the youth<br>with is completing<br>college applications,                                                                                                    |
| support person is<br>assisting the youth<br>with is completing<br>college applications,                                                                                                    |
| with is completing<br>college applications,                                                                                                    |
| college applications,                                                                                                    |
|                                                                                                    |
| select "Other."                                                                                                    |
| C Substitute Care Provider                                                                                                    |
| 間 Provider Name                                                                                                    |
|                                                                                                    |
|                                                                                                    |
|                                                                                                    |
| 4. In the Provider frame ID CP Participants Contributing Factors Strengths Service Dijectives Planned Client Services Case Mgmt Svcs                                                                                                    |
| on the Case Mgmt + Participant Category Service Type                                                                                                    |
| Svcs tab, click "Staff     3 Rhiannon(19)     Case Management Services     SW Plan Contact       Demony" "Service     4 Rhiannon(19)     Independent Living Program Services     ILP - Career/Job Guidance                                                                                                    |
| Fersion , Service       5 Rhiannon(19)       Secondary and Post Secondary Guidance       Assist with Financial Aid Application(s)         Provider" or "Collateral"       6 Rhiannon(19)       Secondary and Post Secondary Guidance       Detect Partial Credits                                                                                                    |
| from the Provider type                                                                                                    |
| radio button list to                                                                                                    |
| identified as the Post                                                                                                    |
| Secondary Education                                                                                                    |
| Support person for each                                                                                                    |
| Secondary Guidance                                                                                                    |
| Service Type.                                                                                                    |
| a. If the Service Type                                                                                                    |
| provided is to assist                                                                                                    |
| the youth with                                                                                                    |
| completing college                                                                                                    |
| applications, enter                                                                                                    |
| Agency                                                                                                    |
| Responsibilities for                                                                                                    |
| Services text field                                                                                                    |

| <ul> <li>5. If the Secondary and Post Secondary Guidance Provider is a "Collateral", click on the 2 to perform a search for the "Collateral" Provider Name</li> <li>6. If the Provider is a "Collateral", select the <i>Provider Name</i> from the</li> </ul>                                                                                       | Provider     Staff Person     Service Provider     Collateral     Substitute Care Provider     Provider Name                                                                                                    |
|----------------------------------------------------------------------------------------------------|----------------------------------------------------------------------------------------------------|
| drop- down menu.                                                                                                    |                                                                                                    |
| 7. Once the <i>Provider</i> for<br><u>each</u> Secondary and<br>Post Secondary<br>Guidance <i>Service Type</i><br><i>is selected</i> , enter the<br><i>Start Date</i> in the<br><i>Schedule for Service</i><br>frame. The system will<br>automatically fill in the<br>end date, which is six<br>(6) months from the<br>selected <i>Start Date</i> . | Schedule for Service<br>Start Date End Date<br>03/30/2018 • 09/28/2018 •<br>Occurrences<br>1<br>Frequency<br>Monthly<br>Provider<br>Staff Person Service Provider • Collateral<br>Substitute Care Provider<br>Provider Name<br>• |